## **Copier tous les fichiers**

Toutes les vidéos et les photos enregistrées sur cet appareil vont être copiées.

Vous pouvez également sélectionner et copier uniquement les vidéos ou les photos qui n'ont jamais été copiées.

1 Sélectionnez le mode vidéo ou photo.

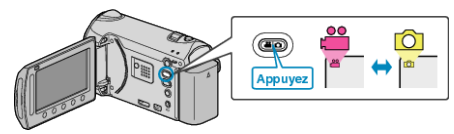

2 Sélectionnez "SAUVEGARDER" et appuyez sur ®.

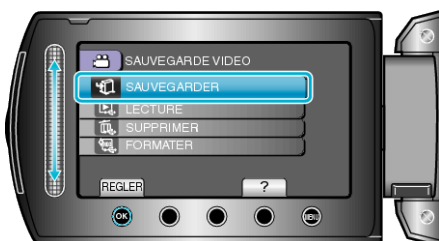

3 Sélectionnez le support de copie et appuyez sur ®.

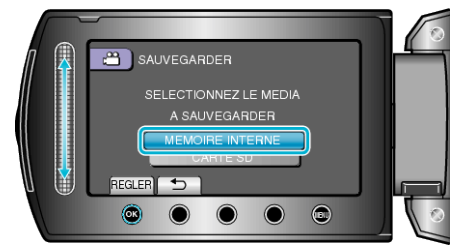

4 Sélectionnez le menu souhaité puis appuyez sur .

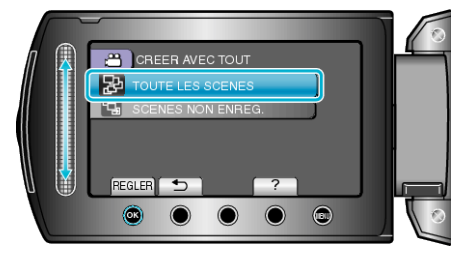

"TOUTE LES SCENES" (vidéo)/"TOUTES LES IMAGES" (photo) : Toutes les vidéos et les photos dans cet appareil sont copiées. "SCENES NON ENREG." (vidéo)/"IMAGES NON ENREG." (photo) : Les vidéos et les photos qui n'ont jamais été copiées sont automatiquement sélectionnées et copiées.

5 Lancez la sauvegarde.

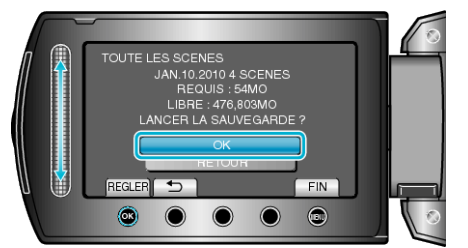

- Assurez-vous qu'il reste suffisamment d'espace sur le HDD, sélectionnez "OK" et appuyez sur .
- 6 Une fois la copie terminée, appuyez sur ®.

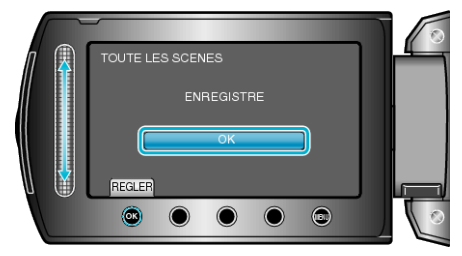

7 Fermez l'écran LCD et débranchez ensuite le câble USB.

## ATTENTION:-

- Ne coupez pas le courant et ne retirez pas le câble USB tant que la copie n'est pas terminée.
- Les fichiers qui ne sont pas sur l'écran d'index pendant la lecture ne peuvent pas être copiés.
- La copie peut prendre du temps. (Par exemple, la sauvegarde d'une vidéo de 1 heure en mode XP prend environ 20 minutes.)